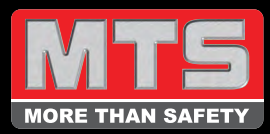

## 1. Registrieren

Öffnen Sie die Homepage cbre.morethansafety.co.uk und klicken Sie auf 'Registrieren'

|         |     |       |                |        |           | WELCOM  | ME TO TH | IE MTS   ( | CBRE ONLIN | NE PROCU | IREMENT PC    | RTAL SELEC | T LANGUAG |
|---------|-----|-------|----------------|--------|-----------|---------|----------|------------|------------|----------|---------------|------------|-----------|
| CRE     | RE  | MT    | 5              | Emai   | I Address |         |          |            | Password   | Ŀ        |               | Login      | Register  |
| CDI     |     |       | N SAFETY       |        |           |         |          |            |            |          | Search entire | store here | Q         |
| UNIFORM | PPE | TOOLS | TEST EQUIPMENT | ACCESS | FIRST AID | ESTATES | SIGNS    | LO/TO      | HYGIENE    | INFORMA  | TION          |            |           |

## 2. Erstellen Sie ein Konto

Lesen Sie die Anmeldebedingungen sorgfältig und geben Sie danach Ihre Daten ein

|    | CREATE AN ACCOUNT                                                                                                    |      |
|----|----------------------------------------------------------------------------------------------------|------|
|    | ADDITIONAL INFO                                                                                                    |      |
|    | Registration Terms<br>As contractually agreed with CBRE, MTS are instructed to only give access to Contract Support staff, Contract Managers, AGM's and Divisional Directors.                 |      |
| -  | Other CBRE members of staff are requested to use the site for information and product reference however only persons with purchase order capability & authority are approved to use the site. | 42-5 |
|    | If you have a specific product or service question, then please contact our customer services team on 01489 780255 or at sales@morethansafety.co.uk & we'll be happy to help.                 | 2    |
|    | PERSONAL INFORMATION                                                                                                    |      |
| 22 | First Name "                                                                                                    |      |

## 3. Senden

Überprüfen Sie die Richtigkeit Ihrer Angaben und klicken Sie auf "Senden"

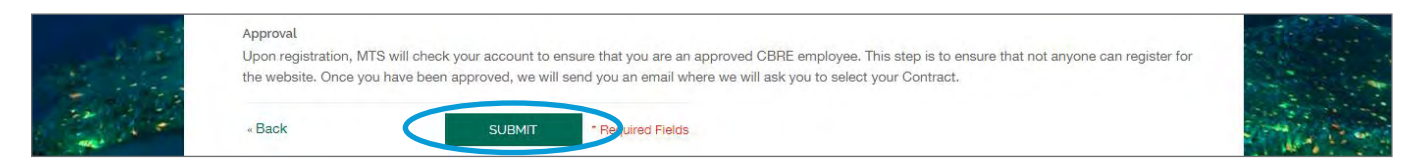

## 4. Warten auf Genehmigung

Einmal eingereicht, wird MTS Ihre Daten überprüfen, um sicherzustellen, dass diese im Einklang mit den Registrierungsbedingungen sind. Wenn Ihr Konto genehmigt ist, erhalten Sie eine Bestätigung per E-mail.

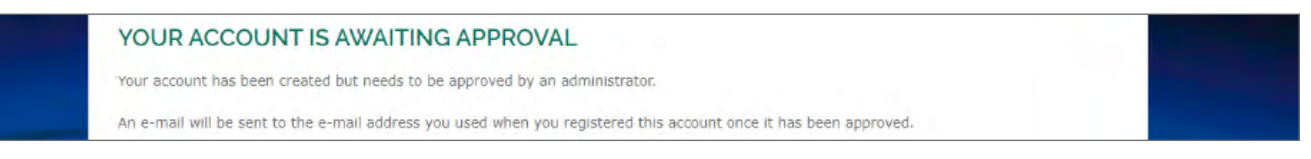